## Players How to Login to womenssoftcourtleague.com

Training Video Link for: How Players can Login to womenssoftcourtleague.com https://www.youtube.com/watch?v=te4aXENqREQ

Go to womenssoftcourtleague.com

On the home page click the blue "Login" button.

|        | womenssoftcourtleague.com Women's Softcourt League of Birming |                                                  | 00 |
|--------|---------------------------------------------------------------|--------------------------------------------------|----|
| Home H | fembership Levels & Coordinators Rule Book                    | Login Enter Scores Current Schedule More         | *  |
| TH     | E OFFICIAL HOME OF THE                                        |                                                  |    |
|        | Women's Softcour                                              | t League of Birminghar                           | n  |
|        | Women's Softcour<br>- O                                       | t Tennis League of Birmingham<br>rganized 1981 - |    |
|        | News                                                          | Login                                            |    |
|        | Schedule                                                      | Rulebook                                         |    |
|        | Officers                                                      | Standings                                        |    |
|        | Membership                                                    | Level Coordinators                               |    |
|        | Forms                                                         | Past Winners                                     |    |
|        |                                                               |                                                  |    |

Log in with your name and 10-digit cell phone number.

| TennisStats                             |  |  |  |  |  |  |
|-----------------------------------------|--|--|--|--|--|--|
| Please sign in                          |  |  |  |  |  |  |
| obi-wan kenobi                          |  |  |  |  |  |  |
| ••••••••••••••••••••••••••••••••••••••• |  |  |  |  |  |  |
| Sign in                                 |  |  |  |  |  |  |
| Having other difficulties logging in?   |  |  |  |  |  |  |
| Please contact your organization's      |  |  |  |  |  |  |
| administrator for assistance.           |  |  |  |  |  |  |

You will be taken to the page that has "My Matches" shown first, and "Seasons" shown at the bottom of the page.

| My TerenisBats Horse Page |                   |                                                                                                    |               |                  |                 |               |                   | +      |          |
|---------------------------|-------------------|----------------------------------------------------------------------------------------------------|---------------|------------------|-----------------|---------------|-------------------|--------|----------|
| TennisStats               | Profile * Seasons | Levels Clubs Div                                                                                                    | visions Teams | Current Schedule |                 |               | Softcourt Home    | Logout | <b>P</b> |
| Player Search Ente        | er Player Name    |                                                                                                    |               |                  |                 | Match Search  | Enter Match Numbe | r      | I        |
|                           |                   | You are logge<br>here<br>Test 1<br>Obi-Wan Kenobi<br>Tatooine<br>Birmingham, AL 0i<br>H:<br>C: 234-567-8901<br>obi@mail<br>C<br>My Matches | ed in as Obi- | -Wan Kenobi      | . If this is in | correct click |                   |        | P1<br>P1 |
|                           |                   | (recent and upcomi                                                                                                    | ng)           |                  |                 |               |                   |        |          |
|                           |                   | Match<br>Disney Princess @<br>Star Wars                                                                                                    | 0 2/19/2023   | 3 12:00pm Sir    | ngles Court 1   | View Game     |                   |        |          |
|                           |                   | Disney Princess @<br>Star Wars                                                                                                    | 2/19/2023     | 3 12:00pm Do     | ubles Court 2   | View Game     |                   |        | I        |
|                           |                   | A                                                                                                    | 44720000      | 0.4F D-          |                 |               |                   |        |          |

If you click the orange "Edit" button under your contact information, you can update your Address, Cell Phone and Email. Please "Save" any updates!

## Players How to Login to womenssoftcourtleague.com

Training Video Link for: How Players can Login to womenssoftcourtleague.com https://www.youtube.com/watch?v=te4aXENqREQ

The "Seasons" section (bottom of the page) is a list of every season you have played in the WSL system website.

| ncess @ | 1/8/20                             | 23 9:00am                                                        | Singles                                                                                           | View Game                                                                                                    |                                                                                                    |
|---------|------------------------------------|------------------------------------------------------------------|---------------------------------------------------------------------------------------------------|----------------------------------------------------------------------------------------------------|----------------------------------------------------------------------------------------------------|
| ncess @ | 1/8/2023 9:00am                    |                                                                  | Double                                                                                            | View Game                                                                                                    |                                                                                                    |
| 5       |                                    |                                                                  |                                                                                                   |                                                                                                    |                                                                                                    |
| Level   | Division                           | Team                                                             | Matches                                                                                           | Sets Played                                                                                                    | Sets Wor                                                                                                    |
| 2.5     | А                                  | Star Wars                                                        | 4                                                                                                 | 12                                                                                                    | 9 (75.00%                                                                                                    |
|         | ncess @<br>ncess @<br>Level<br>2.5 | ncess @ 1/8/20<br>ncess @ 1/8/20<br>S<br>Level Division<br>2.5 A | ncess @ 1/8/2023 9:00am<br>ncess @ 1/8/2023 9:00am<br>3<br>Level Division Team<br>2.5 A Star Wars | ncess @ 1/8/2023 9:00am Singles<br>ncess @ 1/8/2023 9:00am Double<br>S<br>Level Division Team Matches<br>2.5 A Star Wars 4 | ncess @ 1/8/2023 9:00am Singles Court 3<br>ncess @ 1/8/2023 9:00am Doubles Court 1<br>S<br>Level Division Team Matches Sets Played<br>2.5 A Star Wars 4 12 |

If you click the blue "Season Statistics" at the bottom of each Season listed, you can see your results in each match played.

At the top of the page there are several tabs.

|                            | womenssoftcourtleague.com                  | 6 1 1 2 2                              | 0 1                   |
|----------------------------|--------------------------------------------|----------------------------------------|-----------------------|
|                            | My TennisStats Home Pag                    | e                                      |                       |
| TennisStats Profile        | e - Seasons Levels Clubs Divisions Teams ( | Current Schedule                       | Softcourt Home Logout |
| Player Search Enter Player | Name                                       | Match Search                           | Enter Match Number    |
|                            | You are logged in as Obi-<br>here          | Wan Kenobi. If this is incorrect click |                       |

## "Profile"

By clicking profile you will be shown the following options:

| TennisStats   |       | Profile -         | Seasons  | Levels | Clubs   | Divisions | Teams  | Current Schedule |
|---------------|-------|-------------------|----------|--------|---------|-----------|--------|------------------|
| Player Search | Enter | My Info<br>Change | Password | ł      |         |           |        |                  |
|               |       | Logout            |          | YOU    | are lor | ined in s | ae Ohi | -Wan Kenohi I    |

The "My Info" is the page you are already on.

The "Change Password" is you opportunity to change your password to something other then you phone number.

The "Logout" is in addition to the option to logout already on the menu.

<u>"Seasons"</u>

Shows you the seasons (Spring 2023, Fall 2022....)

<u>"Levels"</u> (Also available on the Home page with no login) Is a list of the Level Coordinators and their contact information.

<u>"Clubs"</u> (Also available on the Home page with no login) Is a the contact information for the clubs affiliated with Women's Softcourt League of Birmingham, with links to directions in Google Maps or a drawn map.

# Players How to Login to womenssoftcourtleague.com

Training Video Link for: How Players can Login to womenssoftcourtleague.com https://www.youtube.com/watch?v=te4aXENqREQ

### "Divisions"

You can look at the Teams, the Schedules and the Standings for each division.

#### <u>"Teams"</u>

Is a list of every Team per season with links to their Schedules, Roster and Strength Roster.

<u>"Current Schedule"</u> (Also available on the Home page with no login) Is a link to the schedules by League, Level, Division, Club and Team.

### "Player Search"

Enter any player's name in the box and click your return/go key and you can view that player's info and the player's stats by clicking "View Details"

### "Match Search"

Enter the Match Number and you can see the Match Detail. For further detail on the match click on "View Results" under Match Results to see the lineups and results by position.